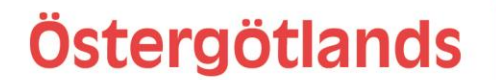

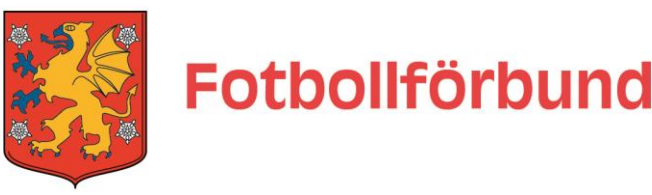

## ANMÄLAN AV LAG TILL ÖFF'S SERIER

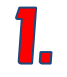

Kontrollera så att Fogis är inställt på rätt säsong innan du påbörjar anmälan. Du ändrar säsong under föreningsnamnet uppe till vänster på sidan.

## Klicka på Säsongen XXXX.

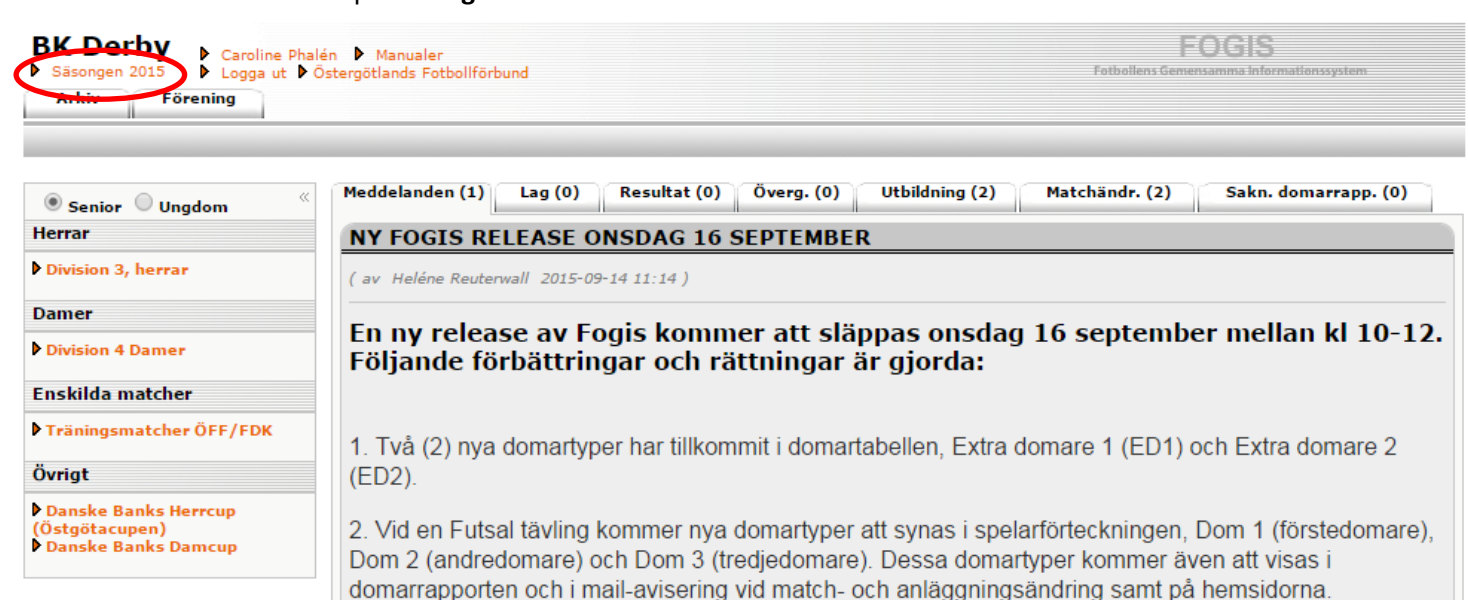

//Fogissupporten

Välj aktuell säsong i rullisten, välj sedan spara.

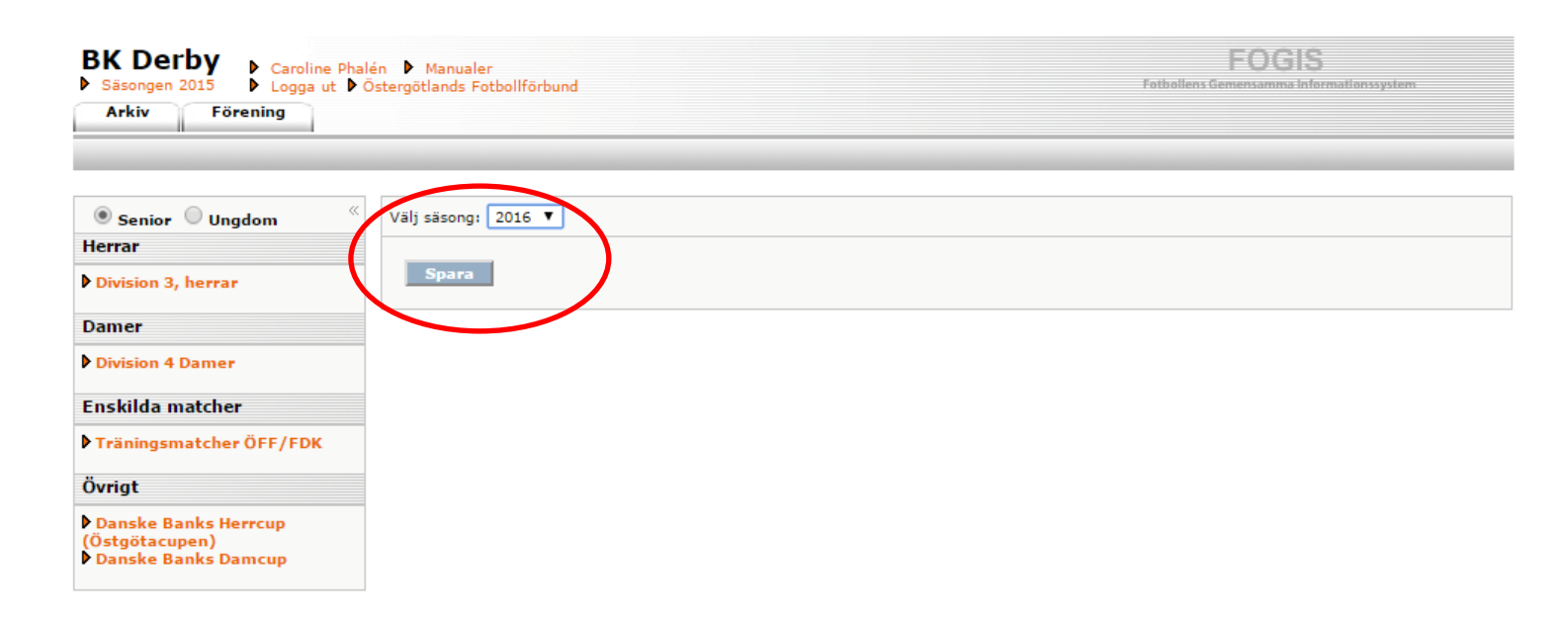

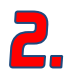

Om du ska anmäla ett lag som var aktivt förgående säsong är det viktigt att du använder dig av detta lag. Det innebär att ska du anmäla in ett F11 lag så ska du använda dig av F10-laget från föregående år. Om laget inte var aktivt förgående år så måste du skapa ett nytt lag vilket förklaras under punkt 9.

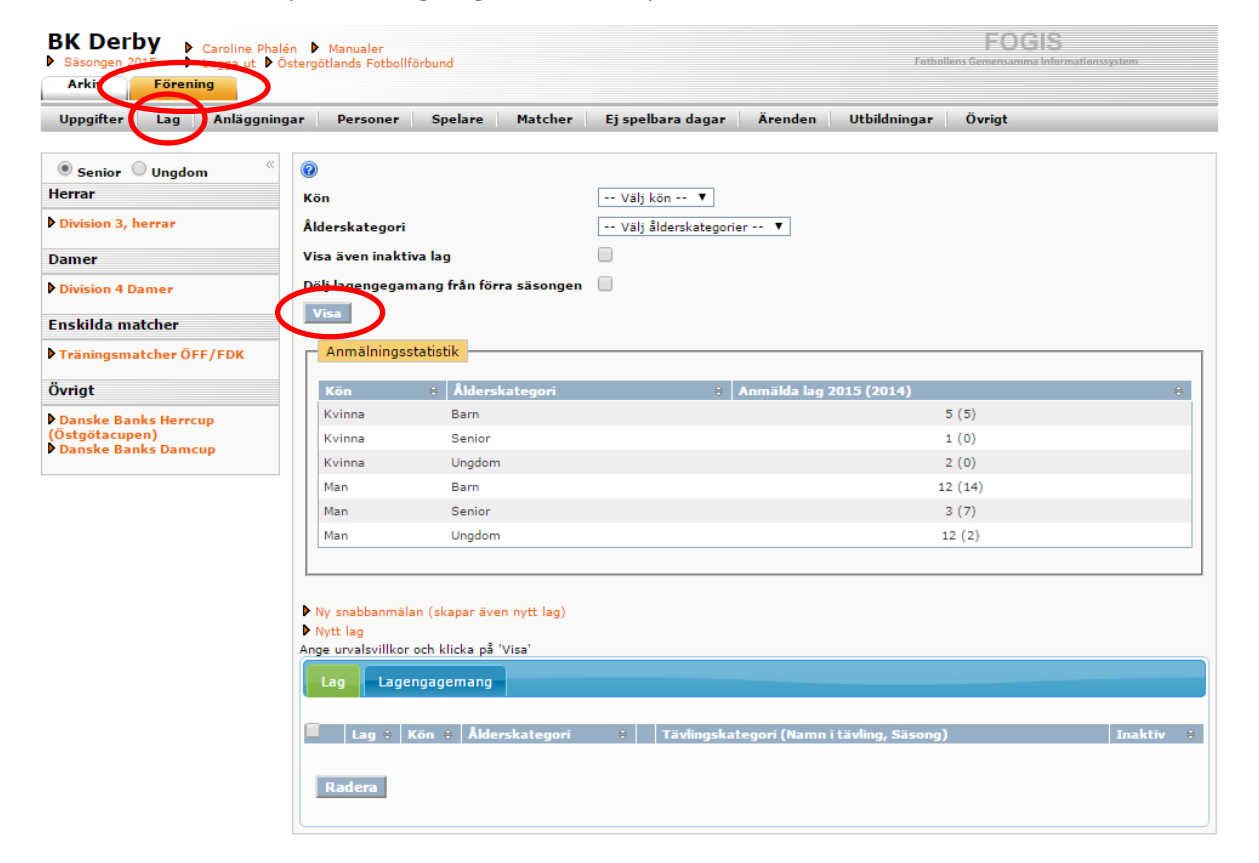

Klicka på Förening, Lag och därefter på Visa.

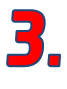

Välj de lag du vill anmäla till seriespel. Vill du anmäla ett P12 lag välj P11 från föregående säsong. Klicka på **föreningsnamne**t på lagets rad. Om laget inte var aktivt i seriespel under förgående säsong gå till punkt 9 i manualen.

| ▶ Ny<br>▶ Ny | ▶ Ny snabbanmālan (skapar āven nytt lag)<br>▶ Nytt lag |         |                |               |                                                                                                    |         |  |  |  |
|--------------|--------------------------------------------------------|---------|----------------|---------------|----------------------------------------------------------------------------------------------------|---------|--|--|--|
| L            | ag Lageng                                              | agemang |                |               |                                                                                                    |         |  |  |  |
|              |                                                        |         |                |               |                                                                                                    |         |  |  |  |
|              | Lag                                                    | ≑ Kön≑  | Ålderskategofi |               | Tävlingskategori (Namn i tävling, Säsong)                                                                          | Inaktiv |  |  |  |
|              | BK Derby                                               | Man     | Barn           | Ny<br>anmälan | Nivå 2 Pojkar 10 år (BK Derby svart, 2015, Anmält)                                                                 |         |  |  |  |
|              | BK Derby                                               | Man     | Barn           | Ny<br>anmälan | Nivå 2 Pojkar 10 år (BK Derby vit, 2015, Anmält)                                                                   |         |  |  |  |
|              | BK Derby                                               | Kvinna  | Barn           | Ny<br>anmälan | Nivå 2 Flickor 12 år (BK Derby, 2015, Anmält)                                                                      |         |  |  |  |
|              | BK Derby                                               | Kvinna  | Ungdom         | Ny<br>anmälan | Nivå 3 Flickor 9-manna (13 år) (BK Derby, 2015, Anmält)<br>Nivå 3 Flickor 9-manna (13 år) (BK Derby, 2015, Anmält) |         |  |  |  |
|              | BK Derby                                               | Man     | Barn           | Ny<br>anmälan | Nivå 2 Pojkar 12 år (BK Derby grön, 2015, Anmält)                                                                  |         |  |  |  |
|              | BK Derby                                               | Man     | Barn           | Ny<br>anmälan | Nivå 2 Pojkar 12 år (BK Derby svart, 2015, Anmält)                                                                 |         |  |  |  |
|              | BK Derby                                               | Man     | Barn           | Ny<br>anmälan | Nivå 2 Pojkar 11 år (BK Derby grön, 2015, Anmält)                                                                  |         |  |  |  |
|              | BK Derby                                               | Man     | Barn           | Ny<br>anmälan | Nivå 2 Pojkar 11 år (BK Derby svart, 2015, Anmält)                                                                 |         |  |  |  |

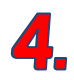

Under fliken **Uppgifter** väljer du **Ålderskategori** som passar inför säsongen du ska anmäla till. Barn 8-12 år eller Ungdom 13-19 år. Ska du anmäla ett lag till 13-årsserier måste du alltså ändra från Barn till Ungdom.

| Uppgifter             | Tävlingar Matche | r Personer | Anläggningar | Trupp |                                                          |
|-----------------------|------------------|------------|--------------|-------|----------------------------------------------------------|
| Lag*                  | BK Derby         |            |              |       | Skapad av Carl Andreas Tapani<br>Skapad datum 2015-02-11 |
| Kön*                  | Krime I          |            |              |       | Andrad av<br>Ändrad datum                                |
| Är inaktiv<br>Hemsida |                  |            |              |       |                                                          |
| Spara Åt              | erställ          |            |              |       |                                                          |

5.

Välj fliken Tävlingar och sedan Ny anmälan.

| ļ | Namn - BK Derby         |         |                    |          |                 |        |                |    |                  |   |          |            |        |          |   |
|---|-------------------------|---------|--------------------|----------|-----------------|--------|----------------|----|------------------|---|----------|------------|--------|----------|---|
|   | Uppgitter Tävling       | gar )   | Matcher            | Personer | Anlägg          | ningar | Trupp          |    |                  |   |          |            |        |          |   |
| ĺ |                         |         |                    |          |                 |        |                |    |                  |   |          |            |        |          |   |
| ( | Ny anmälan              |         |                    |          |                 |        |                |    |                  |   |          |            |        |          |   |
|   | 🕞 visa aven lagengagema | ang frå | n tidigare säsonge | er       |                 |        |                |    |                  |   |          |            |        |          |   |
|   |                         |         |                    |          |                 |        |                |    |                  |   |          |            |        |          |   |
|   | Lagnamn i tävlingen     | ÷       | Tävlingskatego     | ri 🔶     | Tävling         | ÷      | Kontakt        | ŧ  | Kontakt (reserv) | ÷ | Status 🔶 | Anmälan    | ÷      |          | È |
|   | BK Derby                |         | Nivå 2 Flickor 11  | år       | F 11 lätt Västn | а      | Juhani Paanane | in |                  |   | Anmält   | 2015-02-11 | $\sim$ | $\times$ |   |
|   |                         |         |                    |          |                 |        |                |    |                  |   |          |            |        |          |   |

**6**.

Du får nu upp en dialogruta. Kontrollera nu så att det står rätt årtal på säsongen som du ska anmäla till. Om det står ett felaktigt årtal klicka på avbryt och börja om från punkt 1 i manualen. Stämmer årtalet så klickar du på **OK**.

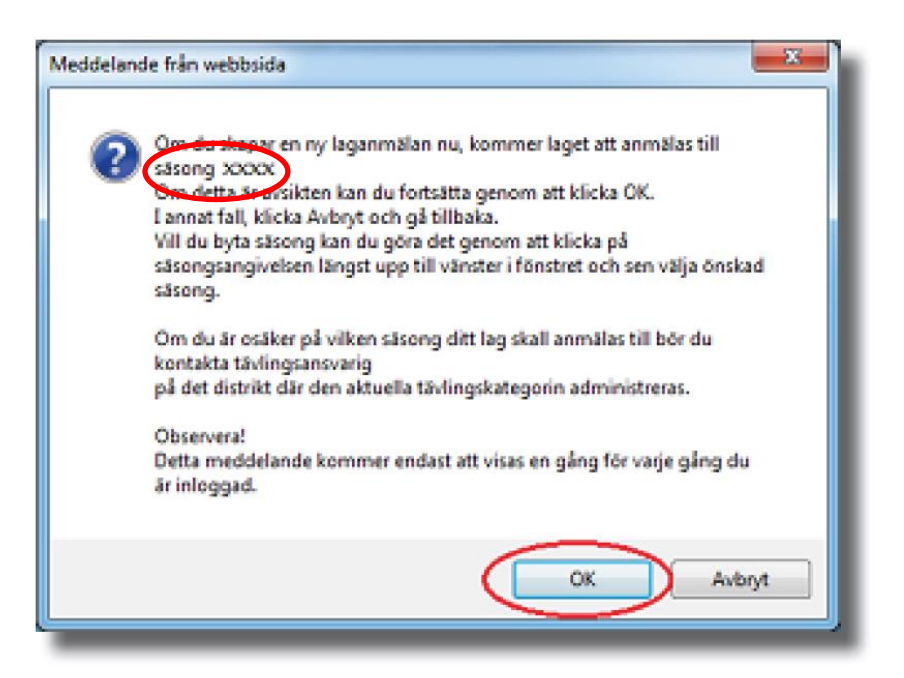

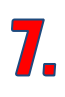

Nu fyller du i aktuella uppgifter rörande laget inför nästkommande säsong.

## Lag - BK Derby

| Uppgifter Tävlinga                                | r Matcher Personer Anläggninga | ar Trupp |                               |
|---------------------------------------------------|--------------------------------|----------|-------------------------------|
| 0                                                 |                                |          |                               |
| Lag                                               | BK Derby                       |          | <b>Ålderskategori</b><br>Barn |
| Lagnamn i tävlingen                               | BK Derby                       |          | Kön                           |
| Kombinerat lag                                    |                                |          | Kvinna<br>Kontaktperson       |
| Tävlingskategori*                                 | Välj tävlingskategori 🔻        |          | Juhani Paananen<br>Hemmanian  |
| Kontaktperson                                     | Välj kontaktperson             | 🔹 🗛 🗙    | Lagengagemang 2015            |
| Kontaktperson (reserv)                            | Lagets personer                | 💌 🖀 🗙    | Nivå 2 Flickor 11 år          |
| Kommentar                                         |                                |          | Lagengagemang 2014            |
| Hemmaplan                                         | Välj anläggning/plan 🔻         |          |                               |
| Reservplan                                        | Välj reservanläggning/plan 🔻   |          |                               |
| Ordinarie ställ<br>(tröja/byxa/strumpa)           | Grön/Svart/Svart/Vit           |          |                               |
| Reservställ<br>(tröja/byxa/strumpa)               | Vit/Vit/Vit                    |          |                               |
| Ordinarie ställ (målvakt)<br>(tröja/byxa/strumpa) | Grå/Svart/Svart                |          |                               |
| Reservställ (målvakt)<br>(tröja/byxa/strumpa)     | /Grön                          |          |                               |
| Spara                                             |                                |          |                               |

Lagnamn i tävlingen: Här skriver ni ert föreningsnamn tex BK Derby. Om ni har fler än ett lag anmälda i samma tävlingskategori nämner ni laget med färger, tex BK Derby Grön, BK Derby Svart.

Tävlingskategori: Klicka i rullistan och välj kategorin som du ska anmäla laget till. Tex F 13, F15 eller F17.

<u>Kontaktperson</u>: I rullistan kan du välja personer från Föreningens lista, annars klickar du på kikaren och söker person efter personnummer.

Kommentar: Här skriver du vilken nivå ni önskar spela på: lätt, medel eller svår. Denna kommentar är mycket viktig för att ÖFF ska kunna placera er mot rätt motstånd.

Hemmaplan: Välj i rullistan er hemmaplan.

Ordinarie ställ: Här fyller du i lagets dräktfärg.

Klicka sedan på Spara.

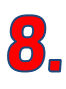

Anmälan är nu klar. Om du ska anmäla ytterligare ett lag i samma tävlingskategori så klicka på **Ny anmälan**.

Ska du anmäla ett lag till en annan tävlingskategori får du följa manualen från början. Annars hamnar laget fel.

| Namn - BK Derby                          |                      |                  |                 |                     |          |            |   |   |
|------------------------------------------|----------------------|------------------|-----------------|---------------------|----------|------------|---|---|
| Uppgifter Tävlingar                      | Matcher Personer     | r Anläggningar   | Trupp           |                     |          |            |   |   |
| Ny anmälan<br>Visa även agengagemang frå | in tidigare säsonger | "                |                 |                     |          |            |   |   |
| Lagnamn i tävlingen 🛛 👙                  | Tävlingskategori 🗧 🗧 | Tävling ≑        | Kontakt 🔶 K     | ontakt (reserv) 🛛 💠 | Status 🔶 | Anmälan :  | ÷ |   |
| BK Derby                                 | Nivå 2 Flickor 11 år | F 11 lätt Västra | Juhani Paananen |                     | Anmält   | 2015-02-11 | ~ | × |
|                                          |                      |                  |                 |                     |          |            |   |   |

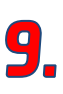

Om du ska anmäla ett helt nytt lag (som ej varit aktivt tidigare säsong) så måste du skapa laget i Fogis innan du kan göra anmälan till seriespel. Klicka på **Förening**, **Lag** och sedan **Nytt lag**. OBS använd inte "Snabbanmälan".

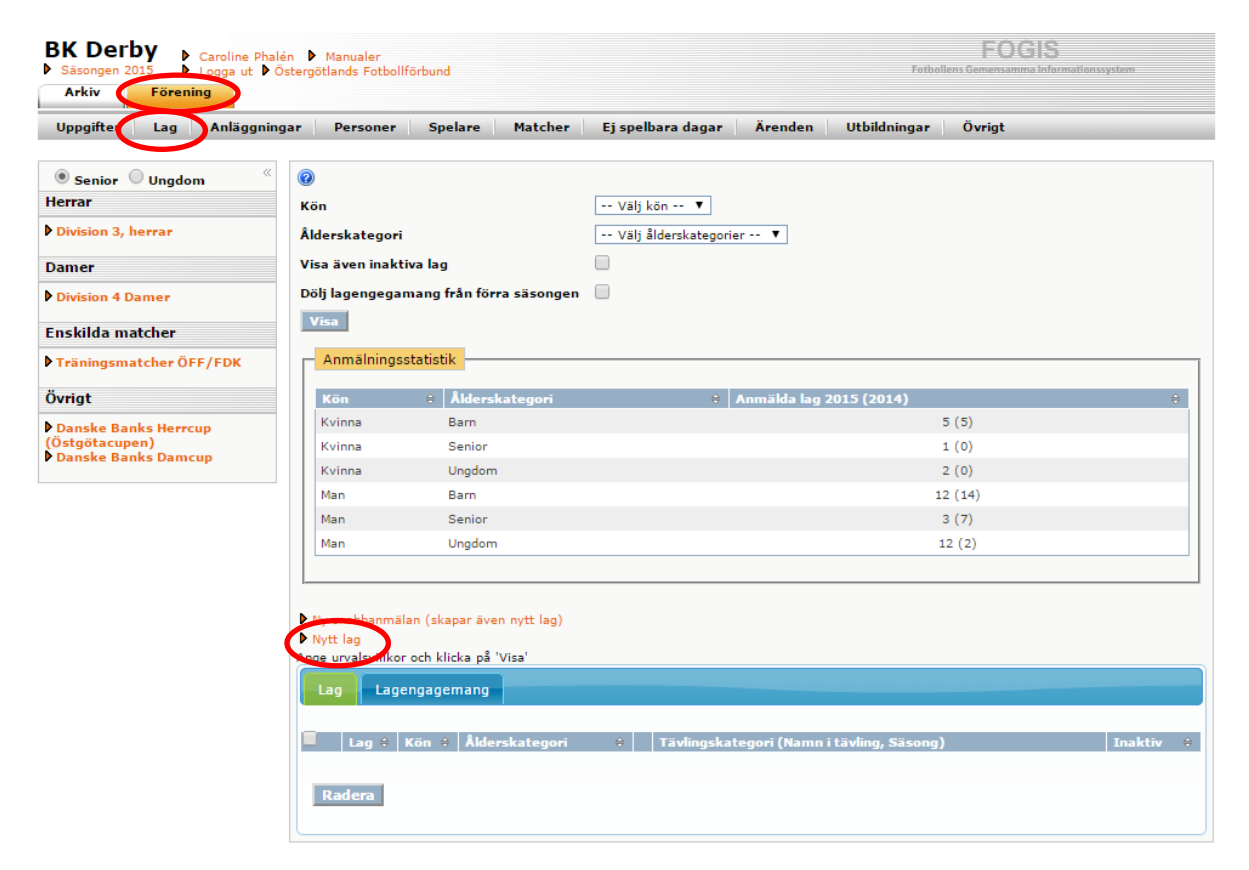

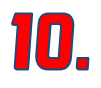

I rullistan under **Ålderskategori** välj "Barn" för åldern 8-12 år och välj "Ungdom" för åldern 13-19 år.

I rullistan för Kön väljer du "Man" eller "Kvinna".

Tryck på **Spara**.

Laget är nu skapat gå till punkt 5 i manualen för att fortsätta att anmäla laget.

|   | Lag - Skapar ny | /tt lag                                       |
|---|-----------------|-----------------------------------------------|
|   | Uppgifter       | Tävlingar Matcher Personer Anläggningar Trupp |
|   | 0               |                                               |
|   | Lag*            | BK Derby                                      |
| 5 | Ålderskategori* | Välj ålderskategori 🔻                         |
| ς | Kön*            | Välj kön 🔻                                    |
|   | Är inaktiv      |                                               |
|   | Hemsida         |                                               |
|   | Spara Åt        | terställ                                      |